### Вакцинация Инструкция администратора

### Для того чтобы использовать Вакцинацию:

1. Включить одноименную опцию в разделе Администрирование > Регистратура.

| 🗲 🔶 Регистратура                                                                                                 |                                                                                   |   | i × |
|----------------------------------------------------------------------------------------------------|-----------------------------------------------------------------------------------|---|-----|
| Настройка работы Регистратуры.                                                                                   |                                                                                   | ? |     |
| Дата назначения: 26.06.2023                                                                                      |                                                                                   |   |     |
| Использовать ОМС                                                                                                 | 🗹 Использовать ПЛТ                                                                |   |     |
| Включает использование источника финансирования ОМС                                                              | Включает использование источника финансирования ПЛТ                               |   |     |
| Использовать СІТО                                                                                                | 🗹 Использовать статус "Биоматериал зарегистрирован"                               |   |     |
| Заказ и назначение услуг по ЦИТО                                                                                 | Разрешает использование статуса регистрации биоматериала                          |   |     |
| 🗹 Работа по участкам                                                                                             | 🗹 Использовать филиалы                                                            |   |     |
| Разрешает вести работы по участкам, задавать адреса участков<br>и автоматически прикреплять пациентов к участкам | Включает использование филиального взаимодействия в<br>подразделениях организации |   |     |
| 🗹 Использовать квоты                                                                                             | Использовать онкологию                                                            |   |     |
| Разрешает использование квот                                                                                     | Разрешает ведение онкологии                                                       |   |     |
| Использовать вредные факторы                                                                                     | Использовать вакцинацию                                                           |   |     |
| Разрешает ведение вредных факторов                                                                               | Разрешает использовать вакцинацию, мед. отводы и отказы.                          |   |     |
| Использовать диспансеризацию                                                                                     |                                                                                   |   |     |
| Включает возможность проведения диспансеризации.                                                                 |                                                                                   |   |     |

2. Далее в разделе Медицинская организация необходимо загрузить последовательно следующие справочники:

Реакции на ввод вакцины - elcib/list/Справочник.РеакцииНаВводВакцины Схема иммунизации - elcib/list/Справочник.СхемыИммунизации Этапы иммунизации - elcib/list/Справочник.ЭтапыИммунизации Анатомические локализации -

elcib/list/Cnpaвoчник.АнатомическиеЛокализации

#### Релиз 2.0.12.16

|                                                   | Поиск (Ctrl+F) × 503 ×                                                   |   |  |  |  |  |  |  |
|---------------------------------------------------|--------------------------------------------------------------------------|---|--|--|--|--|--|--|
| Отчеты по мед. организации                        | Осложнения операций                                                      | * |  |  |  |  |  |  |
| Виды документов законных представителей пациентов | Срочность операций                                                       |   |  |  |  |  |  |  |
| Медицинские карты                                 | Вакцинация                                                               |   |  |  |  |  |  |  |
| Виды медицинских карт                             |                                                                          |   |  |  |  |  |  |  |
| Виды места хранения карты                         |                                                                          |   |  |  |  |  |  |  |
| Типы медицинских карт                             | Слемы иммунизации<br>Этапы иммунизации                                   |   |  |  |  |  |  |  |
| Пациенты                                          | Диспансеризация и профосмотры                                            |   |  |  |  |  |  |  |
| Виды предоставляемых льгот                        | Вредные факторы                                                          |   |  |  |  |  |  |  |
| Возрастные категории                              | Диспансерные группы                                                      |   |  |  |  |  |  |  |
| Группы инвалидности                               | Медицинские противопоказания                                             |   |  |  |  |  |  |  |
| Занятость (социальные группы) населения           | Мероприятия диспансерного наблюдения                                     |   |  |  |  |  |  |  |
| Категории гражданства                             | Мероприятия, проводимые при диспансеризации и профилактических осмотрах. |   |  |  |  |  |  |  |
| Категории льгот                                   | Причины снятия с диспансерного учета                                     |   |  |  |  |  |  |  |
| Отношение к воинской обязанности                  | Результаты диспансеризации                                               |   |  |  |  |  |  |  |
| Причины инвалидности                              | Тарифы диспансеризации                                                   |   |  |  |  |  |  |  |
| Профессии рабочих и должностей служащих           | Типы диспансеризации                                                     |   |  |  |  |  |  |  |
| Медицинские услуги                                | Медицинская помощь                                                       |   |  |  |  |  |  |  |
| Изменение доступности услуг                       | Анатомические локализации                                                |   |  |  |  |  |  |  |
| Графики назначений                                | виды медицинских направлений                                             |   |  |  |  |  |  |  |
| Критерии качества                                 | Виды медицинской помощи                                                  |   |  |  |  |  |  |  |
| Причины отмены услуг заказа                       | Изделия медицинского назначения и медицинской техники                    |   |  |  |  |  |  |  |

### 3. В разделе Нормативно-справочная информация, загрузить справочник Каталог лекарственных препаратов (КЛП).

| 🗲 🔶 🏠 Каталог лекарственных препаратов (КЛП) |                                                          |                  |                     |  |
|----------------------------------------------|----------------------------------------------------------|------------------|---------------------|--|
| Создать 🗿 Загрузка из 1С: Номенклатура       | Поис                                                     | c (Ctrl+F)       | х 🔍 т Еще т         |  |
| Код ЕСКЛП                                    | Наименование полное                                      | СМНН             | Фирма производитель |  |
| 21.20.21.120-000095-1-00016-2000000843774    | ВАКТРИВИР Комбинированная вакцина против кори, краснух   | ВАКЦИНА ДЛЯ ПРОФ | АО НПО МИКРОГЕН     |  |
| 21.20.21.120-000095-1-00016-2000001216936    | ВАКТРИВИР Комбинированная вакцина против кори, краснух   | ВАКЦИНА ДЛЯ ПРОФ | АО НПО МИКРОГЕН     |  |
| = 21.20.21.120-000087-1-00094-2000001141501  | Инфанрикс (Вакцина для профилактики дифтерии, столбняка, | ВАКЦИНА ДЛЯ ПРОФ | ГЛАКСОСМИТКЛЯЙН _   |  |

## 4. В разделе Электронные медицинские карты > Шаблоны медицинских документов загрузить ШМД Протокол манипуляции и профилактических прививок.

| 🗲 🔶 📩 Шаблоны медицинских документов                                   |           |                                |                    |                     |         |
|------------------------------------------------------------------------|-----------|--------------------------------|--------------------|---------------------|---------|
| Создать - Создать группу 🕞 Найти Отменить поиск                        | 🏠 Извлечь | из архива 🛛 🖳 Поместить в архи | ив Тестировать ШМД |                     | Еще - ? |
| Наименование                                                           | ↓ Код     | Принадлежит пользователю       | Автор              | Дата изменения      | Порядок |
| <ul> <li>Протокол манипуляции</li> </ul>                               | 00000052  |                                |                    |                     | 52      |
| <ul> <li>Протокол манипуляции для профилактических прививок</li> </ul> | 00000060  |                                | Администратор      | 26.06.2023 10:25:54 | 60      |
| 📟 Протокол операции                                                    | 00000016  |                                |                    |                     | 16      |

5. В **Медицинских услугах ШМД** укажите номенклатуру (пример B04.014.004 - Вакцинация)

| 🗲 🔶 📩 Шаблоны медицинских документов |                                                                                                    |                              |                                  |                    |                    |              |             |              |
|--------------------------------------|----------------------------------------------------------------------------------------------------|------------------------------|----------------------------------|--------------------|--------------------|--------------|-------------|--------------|
| 🔂 Создать                            | • Создать г                                                                                         | руппу 👌 Найти От             | менить поиск 👔 Извлечь из архива | 🛃 Поместить в архі | ив Тестировать ШМД | Выгрузка/Заг | рузка 🕶 🔣   | <b></b>      |
| Наименован                           | ие                                                                                                  |                              |                                  |                    |                    | Код          | Принадлежит | пользователю |
| 😑 Протоко                            | л манипуляции д                                                                                     | ля профилактических прививок |                                  |                    |                    | 00009332     |             |              |
|                                      | 🖄 Проток                                                                                            | кол манипуляции для проф     | рилактических прививок (шаблон)  |                    |                    |              |             |              |
|                                      | Основное Визуализаторы для ШМД Загруженные публикации поставщика конфигурации Медицинские услуги ШМ |                              |                                  |                    |                    | Д Настрой    | ки веб ШМД  | Описание І   |
|                                      | Медицинские услуги шаблона медицинских документов *                                                 |                              |                                  |                    |                    |              |             |              |
|                                      | 层 Записать                                                                                          | Подбор 🚹 🦊 Найт              | и Отменить поиск                 |                    |                    |              |             |              |
|                                      | Арт.                                                                                                |                              | Номенклатура                     |                    |                    |              |             |              |
|                                      | B04.014.004                                                                                         |                              | Вакцинация                       |                    |                    |              |             |              |
|                                      |                                                                                                    |                              |                                  |                    |                    |              |             |              |

# Загрузите с сайта Минздрава справочник Осложнения лечения онкологических заболеваний -

*e1cib/list/Cnpaвoчник.ОсложненияЛеченияОнкологическихЗаболеваний* (требование руководства по реализации СЭМД)

| ← → ☆ 0       | €? I ×                            |                                        |                                           |                  |
|---------------|-----------------------------------|----------------------------------------|-------------------------------------------|------------------|
| Создать 🐻 👔   | 1звлечь из архива 🛛 🛃 Поместить в | зархив Загрузить с сайта минздрава     | Поиск (Ctrl+F)                            | х Q т Ещет ?     |
| Код минздрава | Версия классификатора минздрава   | Наименование 🗸                         | Тип осложнения                            | Код приказа №135 |
| <b>—</b> 1407 | 4.4                               | Абдоминальная инфекция                 | Инфекции и осложнения воспалительного ха  |                  |
| = 2262        | 4.4                               | Абсцесс головного мозга                | Инфекции и осложнения воспалительного ха_ |                  |
| <b>—</b> 1048 | 4.4                               | Абсцесс межпетлевой                    | Инфекции и осложнения воспалительного ха_ | 02.01.           |
| = 1052        | 4.4                               | Абсцесс парастебельчатого пространства | Инфекции и осложнения воспалительного ха  | 02.05.           |
| <b>—</b> 1050 | 4.4                               | Абсцесс поддиафрагмальный              | Инфекции и осложнения воспалительного ха  | 02.03.           |
| <b>—</b> 1049 | 4.4                               | Абсцесс подкожной клетчатки            | Инфекции и осложнения воспалительного ха  | 02.02.           |
| <b>—</b> 1051 | 4.4                               | Абсцесс подлеченочный                  | Инфекции и осложнения воспалительного ха_ | 02.04.           |